# WIDA MODEL Grades 1–5 SRT Video Transcripts

Video scripts are ordered as they appear in the WIDA MODEL SRT Review List.

| Learn About Taking Your Test and Submitting Answers                                                      |
|----------------------------------------------------------------------------------------------------|
| Hello! Tae is going to teach you how to take an online test.                                             |
| In this lesson, you will learn about starting your test, reading directions, and moving from question to |
| question.                                                                                                |
| First, you'll see your name and information about the test.                                              |
| Make sure the name on the screen is your name. If it's not, get help from a teacher.                     |
| When it's time to begin, select Start.                                                                   |
| Review the directions carefully before you begin.                                                        |
| The Next button is at the top of the test.                                                               |
| Select the Next button to go to the next question.                                                       |
| On your test, you must answer each question before moving on to the next.                                |
| If you select the Next button before completing the question, you'll see a message like this:            |
| The message reads: "Attention. You must answer all parts of the question before you can continue.        |
| You might need to scroll down to see what is unanswered."                                                |
| Select the OK button to go back to the question.                                                         |
| Once you've completed the question, select the Next button again to move on in the test.                 |
| After you've completed all test questions, select Submit Final Answers. Then wait for final              |
| instructions from a teacher.                                                                             |
| Now it's your turn to give it a try!                                                                     |
|                                                                                                    |

#### **Multiple Choice**

Kyra is going to show you how to answer a Multiple Choice question on your test. Multiple Choice questions ask you to choose only one answer to complete the question.

First, carefully read the question, and then look for the correct answer.

After you have selected an answer, read the question again to double-check.

Now it's your turn to give it a try!

#### Page Arrows

Kyra is going to teach you about Page Arrows on your test!

Test questions may have stories, pictures, or other information to help you give your answer. You can use the Page Arrows below to see everything you need for the question.

The numbers between the Page Arrows tell you how many pages the question has and which page you are looking at.

Scroll when needed to see the whole page. Read the question carefully and give your answer. Now it's your turn to give it a try!

# **Answer Eliminator**

Lucia is going to show you how to use the Answer Eliminator! This tool lets you cross out answers that you think are wrong.

You can find it in the toolbar above the questions.

It can be easier to choose your answer with fewer choices. The Answer Eliminator helps you focus on answers that you think may be correct.

Select the X in the toolbar above the questions. You can select any answer to cross it out.

If you change your mind, select the answer again, and the X disappears.

Now it's your turn to give it a try!

# Highlighter

Lucia is going to show you how to use the Highlighter tool!

You can use the Highlighter to keep track of important words or details on your test.

Select and drag your mouse over words on your test.

The Highlighter tool appears above the words. Choose a color to keep the words highlighted.

If you want to remove the color, select the box with the line.

Now it's your turn to give it a try!

#### Scratchpad

Lucia is going to show you how to use the Scratchpad! You can find it here in the toolbar above the questions.

The Scratchpad gives you a place to take notes or solve problems by typing or drawing.

Select the Scratchpad from the toolbar.

You can select and drag the top of the Scratchpad to move it around the screen.

Type your notes in the text box.

To draw, select Open drawing pane at the bottom of the Scratchpad.

Select the Draw icon to draw or write.

You can use the Eraser, Undo, and Redo buttons as needed.

To hide your notes, select Close drawing pane, or select the X on the upper right to close the entire Scratchpad.

When you open the Scratchpad again, your notes and drawings are still there!

Select Clear Pane to start over.

Now it's your turn to give it a try!

#### **Answer Masking**

Owen is going to show you how to use the Answer Masking feature!

You can use this feature to cover the answers on the test until you're ready to look at them.

You can open this feature in the user dropdown menu next to your name by selecting Enable Answer Masking.

Your answers are now covered up! You can select the "eye" on the right to show an answer. Select it again to cover the answer back up.

If you want to remove Answer Masking, go back to the user dropdown menu and select Disable Answer Masking.

Now it's your turn to give it a try!

#### **Color Contrast**

Owen is going to teach you about the Color Contrast feature! Color Contrast changes the colors of the words and background on the test.

You can find the Color Contrast feature in the user dropdown menu next to your name. You can use Color Contrast to help you read your test more easily.

In the user dropdown menu, select Change the background and foreground color.

Select a color, then select Continue.

You can repeat these steps to change the color again if you need to.

Now it's your turn to give it a try!

# Line Reader Mask

Owen's going to teach you about the Line Reader Mask. The Line Reader Mask helps you focus on one sentence at a time while reading.

You can open it from the user dropdown menu by selecting Show Line Reader Mask.

A box appears on your screen.

You can select and drag to place it on top of the words on your test. Drag the box as you read to keep focus.

To turn it off, return to the user dropdown menu next to your name and select Hide Line Reader Mask. Now it's your turn to give it a try!

#### Zoom (Dropdown)

Owen is going to show you how to zoom into the test so you can make things bigger.

The Zoom feature can help you read the test more easily.

You can find this feature in the user dropdown menu next to your name. If you are on a tablet, you can use your fingers to zoom in and out.

Select the Zoom In (+) button to make your test larger.

When you see three lines like this, select it to view the toolbar and use the Review and Bookmark buttons.

When you Zoom Out (-), your test gets smaller.

Zoom (Mac)

Owen is going to show you how to zoom into the test using your keyboard! The Zoom feature can help you read the test more easily.

There is a Command (Cmd) key on either side of your spacebar. This is the main key that helps you zoom in and out.

To zoom in, hold down Command (Cmd) and the plus sign (+) on your keyboard.

To zoom out, hold down Command (Cmd) and the minus sign (-).

To reset your screen, hold down Command (Cmd) and 0.

Now it's your turn to give it a try!

# Zoom (PC)

Owen is going to show you how to zoom into the test using your keyboard! The Zoom feature can help you read the test more easily.

There is a Control (Ctrl) key next to your spacebar. This is the main key that helps you zoom in and out. To zoom in, hold down Control (Ctrl) and the plus sign (+) on your keyboard.

To zoom out, hold down Control (Ctrl) and the minus sign (-).

To reset your screen, hold down Control (Ctrl) and 0.

Now it's your turn to give it a try!